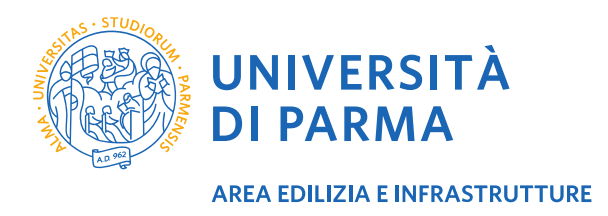

## ISTRUZIONI PER SCARICARE L'AUTOCERTIFICAZIONE DAL PORTALE ESSE3 PER USUFRUIRE DELL'ABBONAMENTO TEP AGEVOLATO

- 1. Accedere al link: <u>https://unipr.esse3.cineca.it</u>
- 2. Effettuare il login con le credenziali istituzionali (mail della tipologia @studenti.unipr.it)
- 3. Selezionare la carriera in corso e accedere al menu laterale scegliendo la nell'elenco Segreteria
- 4. Selezionare quindi la voce Autocertificazioni e Stampa Diploma Supplement
- 5. Dall'elenco Elenco Stampe Autocertificazioni Dati Carriera scaricare l'Autocertificazione di iscrizione
- 6. Stampare l'autocertificazione e portarla presso gli uffici TEP per sottoscrivere l'abbonamento agevolato